## Accesati link-ul http://cursuri.ceccar.ro/learnin/

Introduceti datele de autentificare primite in mail:

Numele utilizatorului:

Parola:

Dati click pe butonul **CONECTARE** 

| UNIUNEA EUROPEANÁ GU |                                                                             | Fondal Social European<br>POSDRU 2007-2013                                    | Instruments Structurele<br>2007-0113                                                         |                                                                     |              |
|----------------------|-----------------------------------------------------------------------------|-------------------------------------------------------------------------------|----------------------------------------------------------------------------------------------|---------------------------------------------------------------------|--------------|
| Proiect cofinanțat d | lin Fondul Social European p                                                | rin Programul Op<br>Investește în                                             | oerațional Sectorial De<br>oameni!                                                           | ezvoltarea Resurselor Uman                                          | e 2007- 2013 |
| «(                   | Calificarea Resurseloi                                                      | Umane - sup<br>ID proiect:                                                    | oort pentru creși<br>141504                                                                  | terea economică»                                                    |              |
| Ľ                    | <u> Clearn1N</u>                                                            |                                                                               |                                                                                              |                                                                     |              |
|                      |                                                                             |                                                                               |                                                                                              |                                                                     |              |
|                      | Numele utilizator<br>Pa                                                     | rola                                                                          |                                                                                              | Constan                                                             |              |
|                      |                                                                             | Alege lin                                                                     | mba 🔻                                                                                        | Conectore                                                           |              |
|                      |                                                                             |                                                                               |                                                                                              |                                                                     |              |
|                      |                                                                             |                                                                               |                                                                                              |                                                                     |              |
|                      |                                                                             |                                                                               |                                                                                              |                                                                     |              |
| Per<br>Conți         | ntru informații detaliate des<br>Europeană<br>inutul acestui material nu re | spre celelalte pro<br>vă invităm să viz<br>eprezintă în mod<br>sau a Guvernul | grame operaționale (<br>itați <u>www.fonduri-ue</u><br>obligatoriu poziția ol<br>ui României | cofinanțate de Uniunea<br><u>e.ro</u><br>ficială a Uniunii Europene |              |

Pentru accesarea materialelor accesati fie din rubrica AVIZIER PERSONAL elementele disponibile, fie dati click pe CURSURI (meniul DREAPTA-SUS)

| Schearn(N)                     |         |                | Aviz          | zier p        | erson               | nal C               |               |               | aborare        |   |
|--------------------------------|---------|----------------|---------------|---------------|---------------------|---------------------|---------------|---------------|----------------|---|
| Elemente selectate             |         | 17 (           | Calend        | ar            |                     |                     |               |               | c              | • |
|                                |         | Săpt.          | . Lu<br>27    | Ma<br>78      | < Decer<br>Mi<br>29 | mbrie 2<br>Jo<br>30 | 017 ><br>Vi   | Sa<br>2       | Du<br>3        |   |
| 🕍 Contabilitate manageriala Ac | tiuni O | 49<br>50<br>51 | 4<br>11<br>18 | 5<br>12<br>19 | 6<br>13<br>20       | 7<br>14<br>21       | 8<br>15<br>22 | 9<br>16<br>23 | 10<br>17<br>24 |   |
| 🕌 Dreptul mundi                | tiuni 🖸 | 52             | 25            | 26            | 27                  | 28                  | 29            | 30            | 31             |   |
| ≚ Expertiza contabila Ac       | țiuni O |                | Notito        |               |                     |                     |               |               |                |   |
| Hiscalitate Ac                 | tiuni O | 0 Noti         | te            |               |                     |                     |               |               |                | 1 |
| IFRS AC                        | țiuni O | 2              | Utilizat      | ori a         | ctivi               |                     |               |               | 0              | 2 |

## **Avizier personal**

| Qlearn/N                                          |                                        | Avizier personal Cursuri Colaborare |
|---------------------------------------------------|----------------------------------------|-------------------------------------|
| Cursuri Contjinut Progresul personal al Inväjärii |                                        |                                     |
| Vedere de ansamblu                                | Categorii                              |                                     |
|                                                   | Pregatire profesionala membri inactivi | Acțiuni 😋                           |
|                                                   |                                        |                                     |
|                                                   |                                        |                                     |
|                                                   |                                        |                                     |
|                                                   |                                        |                                     |
| l                                                 |                                        |                                     |
|                                                   |                                        |                                     |

Cursuri

Fiecare curs din cele 5 disponibile corespunde unui numar de 10 ore CPD. Astfel, dumneavoastra trebuie sa parcurgeti cel putin 4 cursuri (pentru 40 ore CPD) din cele 5 și să susțineți testul de evaluare a cunostintelor aferent fiecarui curs.

Pentru accesarea materialelor:

- dati click pe curs

| 🕘 SZlearn/N                                                                                                   |                                                                                                    | Avizie    | personal Cursuri Colaborare                                                                                                    |
|----------------------------------------------------------------------------------------------------|----------------------------------------------------------------------------------------------------|-----------|----------------------------------------------------------------------------------------------------|
| Cursuri Pregatire profesionala membri inactivi<br>IFRS<br>Conținut Info Membri Progresul învățarii Dezabonare |                                                                                                    |           |                                                                                                    |
| Vedere de ansamblu                                                                                            | Continut         Curs IFRS         Materialul este destinat exclusiv pregatini membrilor CECCAR, Este INTERZISA difuzarea lui catre terti fără acordul autori         Continut         Continut         Evaluarea cunoștințelor IFRS | Acţiuni 🗘 | Calendar<br>< Decembrie 2017 ><br>Sapt. Lu M M Jo Vi Sa Du<br>48 27 28 29 30 1 2 3<br>49 4 5 6 7 8 9 10<br>50 11 12 13 14 15 16 17<br>51 18 19 20 21 22 23 24<br>52 25 26 27 28 29 30 31 |

- dati click pe curs

| 0 r              | ClearnIN                                                                                                    | Avizier personal | Cursuri | Colaborare |
|------------------|----------------------------------------------------------------------------------------------------|------------------|---------|------------|
| Cursur<br>Curs I | Pregatire profesionala membri inactivi 🔰 IFRS<br>RS                                                                                                    |                  |         |            |
| Dosarele To      | ate objectele media Info                                                                                                    |                  |         |            |
| Creează obiect   | media Orează director                                                                                                    |                  |         |            |
| Curs IFRS (1     | - 1 din 1)                                                                                                    |                  |         |            |
| Thumbnail        | Titlu și descriere                                                                                                    |                  |         |            |
|                  | Curs IFRS<br>Vizualizare Standard<br>Refernšt: https://www.youtube.com/watch?v=1oHqLDWMQ5s, Format: application/octet-stream, Märimes: 800x533<br>Explicatier: Naterralul este destinat exclusiv pregatini membrilor CECCAR. Este INTERZISA difuzarea lui catre terti fără acordul autorilor. |                  |         | _          |
| 🔲 Selectați      | tot                                                                                                    |                  |         |            |
|                  |                                                                                                    |                  |         |            |
|                  |                                                                                                    |                  |         |            |

se va deschide o fereastra noua cu cursul

\_

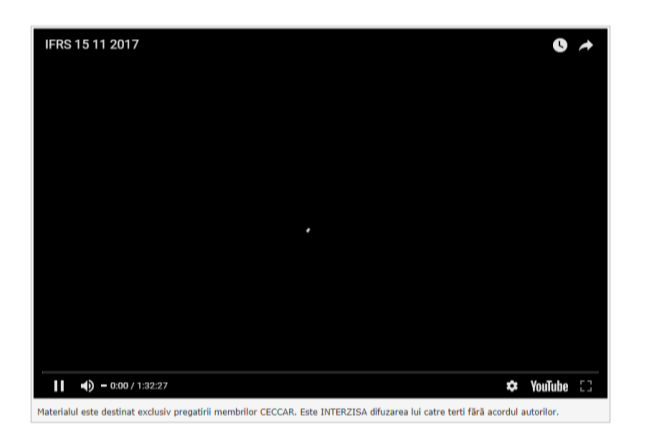

Dupa parcurgerea materialului, trebuie sustinut testul de verificare a cunostintelor, care se acceseaza dand click pe elementul EVALUAREA CUNOSTINTELOR ....

| 🕘 NGlearnIN                                                                                              |                                                                                                    | Avizie    | r personal Cursuri Colaborare                                                                                                    |
|----------------------------------------------------------------------------------------------------|----------------------------------------------------------------------------------------------------|-----------|----------------------------------------------------------------------------------------------------|
| Corrsunt Pregatire profesionala membri inactivi IFRS Conținut Info Membri Progresul Invățarii Dezabonare |                                                                                                    |           |                                                                                                    |
| Vedere de ansamblu                                                                                       | Confinut     Curs IFRS     Materialul este destinat exclusiv pregatini membrilor CECCAR. Este INTERZISA difuzarea lui catre terti fără acordul autori     Evaluarea cunoștințelor IFRS | Actiuni 🗘 | Image: Application         C Decembrie 2017 >           < Decembrie 2017 >         Sapt. Lu Ma Mi Jo Vi Sa Du 48 27 28 29 30 1 2 3 49 4 5 6 7 8 9 10 50 11 12 13 14 15 16 17 51 18 19 20 21 22 23 24 52 25 26 27 28 29 30 31 |

apoi dati click pe INCEPETI TESTUL (STANGA-SUS) si apoi urmati instructiunile de pe ecran.

| 🕘 SZlearn/N                                                                                                    | Avizier personal Cursuri Colaborare                             |
|----------------------------------------------------------------------------------------------------|-----------------------------------------------------------------|
| Cursuri Pregatire profesionala membri inactivi IFRS     Evaluarea cunoștințelor IFRS     Info     Progresul învătarii |                                                                 |
| Incepeti testul                                                                                                    |                                                                 |
| Proprietăți generale                                                                                                  |                                                                 |
| Mod de ieșire test                                                                                                    | Foloseste Javascript pentru actiuni "drag and drop"             |
| Informații suplimentare                                                                                               |                                                                 |
| Legături permanente                                                                                                   | http://cursuri.ceccar.ro/k Adaugi la semvele de carte sociale 💭 |
| Creat                                                                                                    | 04. Dec 2017, 09:45                                             |
| Proprietar                                                                                                    | admin                                                           |
|                                                                                                    |                                                                 |
|                                                                                                    |                                                                 |